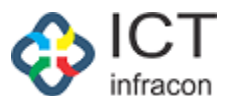

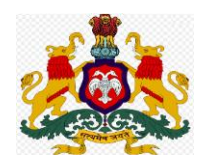

## **Department Of School Education,**

# Karnataka

\*\*\*\*\*\*\*\*\*\*

# **Compassionate Ground**

# **User Manual**

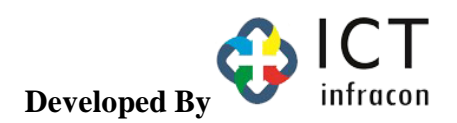

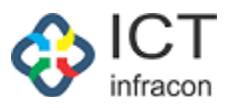

#### **Contents**

| CG Main Application Submission | 3  |
|--------------------------------|----|
| Main Application Status View   | 10 |

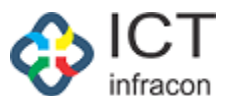

### CG Main Application Submission

Load the below Website:

https://sts.karnataka.gov.in/CGApplication/login/CGLogin/

- The Applicant first Click on Compassionate Ground Application link, after that open the Application, first page.
- The Applicant as to provide information in Preliminary Application.

| Do | partment of School Education, Karnataka<br>Compassionate Ground |  |
|----|-----------------------------------------------------------------|--|
|    | Login                                                           |  |
|    | 2024MY50036                                                     |  |
|    | Password                                                        |  |
|    | ······                                                          |  |
|    | forgot Password?                                                |  |
|    | 68554 68554 Ċ                                                   |  |
|    | ● English ○ Kannada                                             |  |
|    |                                                                 |  |
|    | Login<br>Click here to apply Proliminary Application            |  |
|    | Cick here to apply Preiminary Application                       |  |
|    | Click here to view rules and circulars                          |  |
|    |                                                                 |  |
|    | Designed by Ict Infracon                                        |  |
|    |                                                                 |  |
|    |                                                                 |  |
|    |                                                                 |  |
|    |                                                                 |  |

Enter the credentials provided by the department via message upon the approval of preliminary application approval to login to the application.

Click on Login button to login to the application

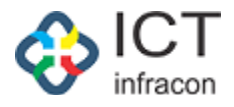

| 🎄 CG Applicant Portal          |                                                     |                                       |                                                                                                    |                             | Welcome,Sumitha C *              |
|--------------------------------|-----------------------------------------------------|---------------------------------------|----------------------------------------------------------------------------------------------------|-----------------------------|----------------------------------|
| 88 Dashboard                   | Dashboard                                           |                                       |                                                                                                    |                             |                                  |
| Documents                      | Application No: 202422921332673                     |                                       | Application Date: 18/10/2024                                                                                 |                             | Application Status: Acknowledged |
| Preliminary Aplication         | Preliminary Application                             |                                       |                                                                                                    |                             |                                  |
| Main Aplication                |                                                     |                                       |                                                                                                    |                             |                                  |
| Upload Additional<br>Documents | KGID Number :                                       | 2292133                               | Name (Kannada):                                                                                              | ಸುಮಿತಾ                      |                                  |
|                                | Date of Birth :<br>Mobile No:                       | 05/05/2005<br>8667742232              | Age :<br>Alternate Mobile No :                                                                               | 19<br>9886612345            |                                  |
|                                |                                                     | Application Date: 21/10/2024          |                                                                                                    | Application Status: Pending |                                  |
|                                | MAIN APPLICATION                                    |                                       |                                                                                                    |                             | Track Application Details        |
|                                | Applicant name :<br>Name of the deceased employee : | Sumitha C<br>KAVITHA SANJEEVA POOJARA | Applicant Date of Birth:<br>Post held at the time of death, name of<br>the office serving and full address : | 05/05/2005<br>29160103205   |                                  |
|                                | Death date Death date :                             | 05/08/2024                            | Mode of entry into service of deceased<br>employee :                                                         | Transfer                    |                                  |
|                                |                                                     |                                       |                                                                                                    |                             |                                  |
|                                |                                                     |                                       |                                                                                                    |                             |                                  |
|                                |                                                     |                                       |                                                                                                    |                             |                                  |
|                                |                                                     |                                       |                                                                                                    |                             |                                  |
|                                |                                                     |                                       |                                                                                                    |                             |                                  |
|                                |                                                     |                                       |                                                                                                    |                             |                                  |

The dashboard will be displayed after login to the application

Click on the track application details to view the application file movement status details

Select the preliminary application menu

| Dashboard             | Applicant / Prelim Application details                  |                                                            |                                                            |                          |                          |             |                 |
|-----------------------|---------------------------------------------------------|------------------------------------------------------------|------------------------------------------------------------|--------------------------|--------------------------|-------------|-----------------|
| ocuments              | Application No:202422921332673                          |                                                            |                                                            |                          |                          | Application | n Date:18/10/20 |
| reliminary Aplication | (UDeserved Employee Details)                            |                                                            |                                                            |                          |                          |             |                 |
| ain Aplication        | (I)Decedsed Employee Details.                           |                                                            |                                                            |                          |                          |             |                 |
| bload Additional      | KGID Number:                                            | 2292133                                                    |                                                            | Name :                   | KAVITHA SANJEEVA POOJARA |             |                 |
| cuments               | Designation :                                           | Primary school teachers (PST                               | )                                                          | Division :               | MYSORE                   |             |                 |
|                       | District :                                              | UDUPI                                                      |                                                            | Block :                  | KARKALA                  |             |                 |
|                       | Residential Address :                                   | W/O sri Ganesha, Ananatha L<br>and Village, Brahamavara TQ | acchi Nilaya, Parampally Post<br>, Udupi District- 576225. |                          |                          |             |                 |
|                       | Last Working School/Office :                            | GHPS NITTE - NITTE                                         |                                                            | Death date :             | 05/08/2024               |             |                 |
|                       | (II) Applicant Details:                                 |                                                            |                                                            |                          |                          |             |                 |
|                       | Name (English) :                                        | Sumitha C                                                  |                                                            | Name (Kannada):          | ಸುಮಿತಾ                   |             |                 |
|                       | Date of Birth :                                         | 05/05/2005                                                 |                                                            | Age :                    | 19                       |             |                 |
|                       | Gender :                                                | Unknown Gender                                             |                                                            | Deceased Employee Name : | KAVITHA SANJEEVA POOJARA |             |                 |
|                       | Mobile No:                                              | 8667742232                                                 |                                                            | Alternate Mobile No :    | 9886612345               |             |                 |
|                       | Relationship :                                          | Married Daughter                                           |                                                            |                          |                          |             |                 |
|                       | Caste :                                                 | General                                                    |                                                            |                          |                          |             |                 |
|                       | Physically challenged:                                  | No                                                         |                                                            |                          |                          |             |                 |
|                       | District :                                              | DAVANAGERE                                                 |                                                            | Block :                  | CHANNAGIRI               |             |                 |
|                       | Residential Address:                                    | *#2149 8th A main road                                     |                                                            | Permanent address :      | test1                    |             |                 |
|                       | SSLC Marks Card/Other Equivalent<br>Marks Card/TC :     | Download 🛓 🛛 view 👁                                        |                                                            | NOC From Family:         | Download 💩 view 👁        |             |                 |
|                       | Birth certificate/Any Of The<br>Acceptable Certificate: | Download 🛓 View 👁                                          |                                                            |                          |                          |             |                 |
|                       | (III)Nominee Details as per SR/E                        | EDS:                                                       |                                                            |                          |                          |             |                 |
|                       | Sr No.                                                  | Name                                                       | Relation                                                   | Date of Birth            |                          | Gender      |                 |
|                       | 1                                                       | jay                                                        | cousin                                                     | 08-08-2024               |                          | Male        |                 |
|                       | 2                                                       | rahul                                                      | son                                                        | 13-08-2024               |                          | Male        |                 |
|                       | In case of any query regarding this appl                | ication, kindly contact : GHPS N                           | ITTE - NITTE-UDUPI-KAR                                     | KALA                     |                          | SAPPLY MAIN | APPLICATION     |

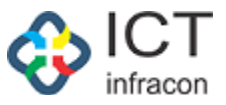

Click on apply main application button to submit the CG application or select the menu main application to apply for main application.

| ents            | All Docu | ments(1) Mandatany Dary (ment                                                                                                    |                       | Planse moke sure vour file is on imone ( IPE | 0, PNO, IPO) or PDE and size is | less than 2 MR          |
|-----------------|----------|----------------------------------------------------------------------------------------------------|-----------------------|----------------------------------------------|---------------------------------|-------------------------|
| nary Aplication | An Dood  |                                                                                                    |                       | nede maar tale you ne is an image (are       | o, mo, ir o, or or and intens   |                         |
| Additional      | Sr No.   | Document Name                                                                                                    | Document Is Mandatory | Document                                     | Action                          | Is Case Worker Eligible |
| ents            | 1        | Application Form 1 (*)                                                                                                    | М                     | Choose File doc_appl_ssl46880 (1).pdf        | O View 🗃 Delete                 | N                       |
|                 | 2        | 1st application (*)                                                                                                    | м                     | Choose File 35721_202422707149.pdf           | 🔍 View 🖥 Delete                 | N                       |
|                 | 3        | Death Certificate Of The Deceased Employee Issued By Competent Authority                                                                                      | Ν                     | Choose File No file chosen                   | 土 Upload                        | Ν                       |
|                 | 4        | Surviving Family Members Certificate Of Family Members Of The Deceased<br>Employee Issued By Competent Authority                                              | Ν                     | Choose File No file chosen                   | 土 Upload                        | Ν                       |
|                 | 5        | Notarized Affidavit Stating No Objection From Individual Family Members For<br>Appointment Of Applicant For The Post                                          | Ν                     | Choose File No file chosen                   | 土 Upload                        | Ν                       |
|                 | 6        | Not in Government Job Certificate issued By Competent authority in the<br>Name of head of the family                                                          | N                     | Choose File No file chosen                   | 土 Upload                        | N                       |
|                 | 7        | Income certificate of the family of the deceased employee for Compassionate<br>appointment issued by competent authority in the Name of Head Of The<br>Family | Ν                     | Choose File No file chosen                   | 立 Upload                        | Ν                       |
|                 | 8        | 10th marks card Or Equivalent & Genuinity certification of 10th marks card<br>issued by relevant authority                                                    | Ν                     | Choose File No file chosen                   | 쇼 Upload                        | Y                       |
|                 | 9        | PU marks card or Equivalent & Genuinity certification of PU marks card issued<br>by relevant authority (*)                                                    | М                     | Choose File No file chosen                   | 土 Upload                        | Y                       |
|                 | 10       | Degree marks card & Genuinity certification of Degree certificate and degree<br>marks cards issued by relevant authority                                      | N                     | Choose File No file chosen                   | © View 🖥 Delete                 | Y                       |
|                 | 11       | If applicant is Daughter of deceased employee, married/Unmarried certificate<br>issued by competent authority                                                 | N                     | Choose File No file chosen                   | 쇼 Upload                        | N                       |
|                 | 12       | Non Re-marriage certificate of the deceased employee wife/husband issued<br>by competent authority                                                            | N                     | Choose File No file chosen                   | 土 Upload                        | N                       |
|                 | 13       | Photo of the applicant attested by DDO                                                                                                    | N                     | Choose File No file chosen                   | 击 Upload                        | N                       |
|                 | 14       | Police verification certificate of candidate by police Department card issued by<br>competent authority                                                       | / N                   | Choose File No file chosen                   | 土 Upload                        | Y                       |
|                 | 15       | Medical certificate from competent authority                                                                                                    | Ν                     | Choose File No file chosen                   | 土 Upload                        | N                       |
|                 | 16       | Pension settlement copy of the deceased Employee                                                                                                    | Ν                     | Choose File No file chosen                   | 쇼 Upload                        | Ν                       |
|                 | 17       | Movable-immovable property certificate issued by competent authority                                                                                          | Ν                     | Choose File No file chosen                   | 土 Upload                        | Ν                       |
|                 | 18       | Latest Assets And Liabilities Form Submitted By Deceased Employee To The<br>Office When The Employee Was Alive                                                | Ν                     | Choose File No file chosen                   | ⊥ Upload                        | Y                       |
|                 | 19       | Employment Card Issued By Competent Authority                                                                                                    | Ν                     | Choose File No file chosen                   | 土 Upload                        | Ν                       |
|                 | 20       | Caste Certificate Of The Applicant Issued By Competent Authority                                                                                              | Ν                     | Choose File No file chosen                   | 1 Upload                        | N                       |
|                 | 21       | Deceased Employee Service Register Book                                                                                                    | Ν                     | Choose File No file chosen                   | ी Upload                        | N                       |
|                 | 22       | Notarized NOC regarding no members of the family of the deceased<br>employee have secured appointment on compassionate grounds from head<br>of the family     | Ν                     | Choose File No file chosen                   | 土 Upload                        | Ν                       |
|                 | 23       | If the applicant is in private job, service certificate from the company and<br>salary slip at the time of preliminary application date                       | Ν                     | Choose File No file chosen                   | t Upload                        | Ν                       |
|                 | 24       | Attestation from BEO Or DDPI regarding no members of the family of the<br>deceased employee have secured appointment on compassionate grounds                 | Ν                     | Choose File No file chosen                   | ①Upload                         | Y                       |
|                 | 25       | If any Correction in Applicant's Parents Name in Marks cards, pension<br>sanction copy and service register book of Deceased Employee                         | Ν                     | Choose File No file chosen                   | 土 Upload                        | Ν                       |
|                 | 26       | Notarized No objection affidavit from applicant to appoint in any place of the state and any department                                                       | Ν                     | Choose File No file chosen                   | 土 Upload                        | Ν                       |
|                 | 27       | Residential certificate of applicant issued by competent authority                                                                                            | N                     | Choose File No file chosen                   | 土 Upload                        | N                       |
|                 | 28       | Dependency Certificate issued by competent authority                                                                                                    | Ν                     | Choose File No file chosen                   | 土 Upload                        | N                       |
|                 | 29       | Transfer certificate (TC)                                                                                                    | Ν                     | Choose File No file chosen                   | 土 Upload                        | N                       |
|                 | 30       | Aadhar Or Voter ID                                                                                                    | N                     | Choose File No file chosen                   | t, Upload                       | N                       |

The user can use either of the above option to apply for

The user needs to upload all the mandatory documents, the application will be submitted after uploding the mandatory documents only.

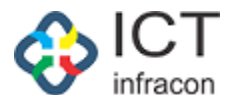

| ashboard              | Applicant / Main Application details                                                                                                    |                                                                                                    |  |  |  |  |  |
|-----------------------|----------------------------------------------------------------------------------------------------|----------------------------------------------------------------------------------------------------|--|--|--|--|--|
| ocuments              |                                                                                                    |                                                                                                    |  |  |  |  |  |
| reliminary Aplication |                                                                                                    | MAIN APPLICATION FORM                                                                                                    |  |  |  |  |  |
| tain Aplication       | Applicant name:                                                                                                    | Applicant Date of Birth:                                                                                                    |  |  |  |  |  |
| pload Additional      | Sumitha C                                                                                                    | 05/05/2005                                                                                                    |  |  |  |  |  |
| ocuments              | Applicant Address:                                                                                                    | Apply For * :                                                                                                    |  |  |  |  |  |
|                       | test1                                                                                                    | select-                                                                                                    |  |  |  |  |  |
|                       | Belongs to SC/ST/backward class * :                                                                                                    | Educational Qualification * :                                                                                                    |  |  |  |  |  |
|                       | 🔿 Yes 💿 No                                                                                                    | select                                                                                                    |  |  |  |  |  |
|                       | Name of the deceased employee:                                                                                                    | Post of Deceased held at the time of death :                                                                                                    |  |  |  |  |  |
|                       | KAVITHA SANJEEVA POOJARA                                                                                                    | Primary school teachers (PST)                                                                                                    |  |  |  |  |  |
|                       | Name of the deceased employee office serving and full address :                                                                                                    | Mode of entry into service of deceased employee :                                                                                                    |  |  |  |  |  |
|                       | GHPS NITTE - NITTE (29160103205))                                                                                                    | Transfer                                                                                                    |  |  |  |  |  |
|                       | Death Of date:                                                                                                    | How the applicant is related to the deceased employee:                                                                                                    |  |  |  |  |  |
|                       | 05/08/2024                                                                                                    | Married Daughter                                                                                                    |  |  |  |  |  |
|                       | Whether anyone in the family of the deceased is in any employment[Rule 3] * :                                                                                                    | Were any of the dependents of the deceased, appointment earlier on the compassionate grounds? * :                                                                                                    |  |  |  |  |  |
|                       | 🔿 Yes 🔿 No                                                                                                    | ○ Yes ○ No                                                                                                    |  |  |  |  |  |
|                       | Total monthly income of the family * :                                                                                                    | NOC From Family * :                                                                                                    |  |  |  |  |  |
|                       |                                                                                                    | Choose File No file chosen Download 🕁 View 👁                                                                                                    |  |  |  |  |  |
|                       | Details of all dependents of the family No of dependents :                                                                                                    |                                                                                                    |  |  |  |  |  |
|                       | Thereby declare that the above information given by me is correct to the best of my knowledge. My service of the service of the service of | DECLARATION ices may be terminated and necessary action may be initiated if any of the facts stated herein are found to be inaccurate or false at any time in the future solvert solver as draft - If facing problem in submitting Application. Application may be submitted with the help of Vice Principal HM BEO (0 or the Concerned jurisdictional |  |  |  |  |  |

The data from the preliminary application will be auto populated.

Enter the other details and click on save as draft to save the application details

Click on submit button to submit the application.

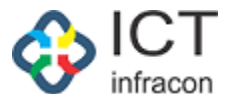

|                       | Applicant /                                      | Main Application details                                                       |                                                                                                   |                                                                                                    |                                                                                                    |                                                                                                    |                                                                                  |                                                                                                    |       |  |  |
|-----------------------|--------------------------------------------------|--------------------------------------------------------------------------------|---------------------------------------------------------------------------------------------------|----------------------------------------------------------------------------------------------------|----------------------------------------------------------------------------------------------------|----------------------------------------------------------------------------------------------------|----------------------------------------------------------------------------------|----------------------------------------------------------------------------------------------------|-------|--|--|
| ocuments              | _                                                |                                                                                |                                                                                                   |                                                                                                    |                                                                                                    |                                                                                                    |                                                                                  |                                                                                                    |       |  |  |
| reliminary Aplication |                                                  |                                                                                |                                                                                                   | MAIN                                                                                                    | APPLIC                                                                                                    | ATION FO                                                                                                    | DRM                                                                              |                                                                                                    |       |  |  |
| fain Aplication       | Applic                                           | ant name:                                                                      |                                                                                                   |                                                                                                    |                                                                                                    | Applicant Da                                                                                                    | te of Birth:                                                                     |                                                                                                    |       |  |  |
| pload Additional      | Sumit                                            | tha C                                                                          |                                                                                                   |                                                                                                    |                                                                                                    | 05/05/2005                                                                                                    |                                                                                  |                                                                                                    |       |  |  |
| ocuments              | Applica                                          | ant Address:                                                                   |                                                                                                   |                                                                                                    |                                                                                                    | Apply For * :                                                                                                    |                                                                                  |                                                                                                    |       |  |  |
|                       | test1                                            |                                                                                |                                                                                                   |                                                                                                    |                                                                                                    | FDA                                                                                                    |                                                                                  |                                                                                                    |       |  |  |
|                       | Belong                                           | s to SC/ST/backward cla                                                        | ISS * :                                                                                           |                                                                                                    | - h                                                                                                    | Educational Q                                                                                                    | Qualification * :                                                                |                                                                                                    |       |  |  |
|                       | C Yes                                            | O No                                                                           |                                                                                                   |                                                                                                    |                                                                                                    | SSLC/equiva                                                                                                    | alent                                                                            |                                                                                                    |       |  |  |
|                       | Certific                                         | ate Obtained from " :                                                          |                                                                                                   |                                                                                                    |                                                                                                    |                                                                                                    |                                                                                  |                                                                                                    |       |  |  |
|                       | KSEAE                                            | 3                                                                              |                                                                                                   |                                                                                                    | ~                                                                                                    |                                                                                                    |                                                                                  |                                                                                                    |       |  |  |
|                       | Name o                                           | of the deceased employee                                                       |                                                                                                   |                                                                                                    |                                                                                                    | Post of Decea                                                                                                    | ased held at the time of deati                                                   | 1 :                                                                                                    |       |  |  |
|                       | KAVIT                                            | HA SANJEEVA POOJARA                                                            |                                                                                                   |                                                                                                    |                                                                                                    | Primary sch                                                                                                    | ool teachers (PST)                                                               |                                                                                                    |       |  |  |
|                       | Name o                                           | of the deceased employee                                                       | e office serving and full address :                                                               |                                                                                                    |                                                                                                    | Mode of entry                                                                                                    | v into service of deceased en                                                    | nplovee :                                                                                                    |       |  |  |
|                       | GHPS                                             | NITTE - NITTE (29160103                                                        | 3205))                                                                                            |                                                                                                    | Transfer                                                                                                  |                                                                                                    | * . * . *                                                                        |                                                                                                    |       |  |  |
|                       | Death (                                          | Of date:                                                                       |                                                                                                   |                                                                                                    |                                                                                                    | How the appl                                                                                                    | licant is related to the deceas                                                  | ed employee:                                                                                                    |       |  |  |
|                       | 05/08                                            | /2024                                                                          |                                                                                                   |                                                                                                    | Married Day                                                                                               | ughter                                                                                                    |                                                                                  |                                                                                                    |       |  |  |
|                       | Whethe<br>Ves                                    | er anyone in the family of                                                     | f the deceased is in any employment                                                               | nt[Rule 3] * :                                                                                                    |                                                                                                    | Were any of the dependents of the deceased, appointment earlier on the compassionate grounds? * :  Yes No No Form Pauly * :                                                                                                    |                                                                                  |                                                                                                    |       |  |  |
|                       | Total m                                          | ionuity income of the ran                                                      | aliy - ;                                                                                          |                                                                                                    |                                                                                                    | NOC From Family * :                                                                                                    |                                                                                  |                                                                                                    |       |  |  |
|                       | 50000                                            | )                                                                              |                                                                                                   |                                                                                                    |                                                                                                    | Choose File                                                                                                    | No file chosen                                                                   | Download 🕁 🛛 view 👁                                                                                                    |       |  |  |
|                       | 50000<br>Details<br>2                            | )<br>of all dependents of the :                                                | family No of dependents :                                                                         |                                                                                                    |                                                                                                    | Choose File                                                                                                    | No file chosen                                                                   | Domitical dz view @                                                                                                    |       |  |  |
|                       | 50000<br>Details<br>2<br>sl no                   | of all dependents of the :<br>Name                                             | family No of dependents :<br>Age                                                                  | Educational qualification                                                                                               | Marita                                                                                                    | status C                                                                                                    | No file chosen                                                                   | Relation with the deceased government employee                                                                                                    | Actio |  |  |
|                       | 50000<br>Details<br>2<br>sl no<br>1              | of all dependents of the :<br>Name<br>MAHESH                                   | family No of dependents : Age 25                                                                  | Educational qualification PUC/Diploma/ITI/Equivalent                                                                    | Marita                                                                                                    | status C                                                                                                    | No file chosen                                                                   | Relation with the deceased government employee Brother/Ster                                                                                                    | Actio |  |  |
|                       | 50000<br>Details<br>2<br>sl no<br>1<br>2         | Name MAHESH RAHUL                                                              | family No of dependents :<br>Age<br>25<br>24                                                      | Educational qualification PUC/Diploma/TU/Equivalent Below SSLC V                                                        | Marita<br>Marrie<br>Unmar                                                                                 | status C<br>i<br>ried                                                                                                    | No file chosen                                                                   | Relation with the deceased government employee<br>Broher/Sater<br>Broher/Sater                                                                                           | Actio |  |  |
|                       | soco<br>Details<br>2<br>si no<br>1<br>2<br>UPL C | O of all dependents of the : Name MAHESH RAHUL DAD APPLICAT                    | family No of dependents :<br>Age<br>25<br>24<br>TION COPY                                         | Educational qualification<br>PUC/Diploma/TU/Equivalent<br>Below SSLC                                                    | Marita<br>Marrier<br>Unmar                                                                                | status C<br>status C<br>since a status C<br>since a status control of the status of the status | No file chosen                                                                   | Relation with the deceased government employee Brother/Sater Brother/Sater                                                                                               | Actio |  |  |
|                       | sooo<br>Details<br>2<br>si no<br>1<br>2<br>UPLC  | Name MAHESH RAHUL DAD APPLICAT                                                 | family No of dependents :<br>Age<br>25<br>24<br>TION COPY                                         | Educational qualification<br>PU/C0pioma/TI/Equivalent v<br>Below SSLC v                                                 | Marita<br>Marrie<br>Unmar<br>Print A<br>ELECT F<br>Files Supp                                             | the status C d d d d d d d d d d d d d d d d d d                                                                                                    | No file chosen                                                                   | Relation with the deceased government employee Brother/Sater Brother/Sater                                                                                               | Actic |  |  |
|                       | 5000<br>Details<br>2<br>SI no<br>1<br>2<br>UPL C | Name MAHESH RAHUL DAD APPLICAT                                                 | family No of dependents :<br>Age<br>25<br>24<br>TION COPY                                         | Educational qualification<br>PU/C0pioma/TI/Equivalent<br>Below SSLC<br>S                                                | Marita<br>Marrie<br>Unmar<br>© Print A<br>ELECT F<br>Files Supp<br>see File_doc                           | Istatus C<br>d Initial Initial Initia Initia      | No file chosen Uurrent profession DEV.OPER STUDY 40474.pdf                       | Relation with the deceased government employee     Brother/Sater      Brother/Sater                                                                                      | Actic |  |  |
|                       | Source Penalis                                   | o of all dependents of the :<br>Name<br>MANESH<br>DAD APPLICAT<br>DAD APPLICAT | family No of dependents :<br>Age<br>25<br>24<br>TION COPY<br>e information given by me is correct | Educational qualification PUC/Diploma/T/Fgu/valent Below 55LC S Choc ct to the best of my knowledge. My services may be | Marita<br>Marrier<br>Unmar<br>CPrint A<br>ELECT F<br>Files Supp<br>se File_doc<br>DECLAR<br>terminated at | Choose File       status     C       s     i       ried     i       splication     i       ried FDF                                                                                                    | No file chosen wrrent profession DEN.OPER 40474.pdf tion may be instant if any o | Relation with the deceased government employee      Brother/Siter      Brother/Siter      for the facts stated herein are found to be inaccurate or fable at any time in | Actic |  |  |

Click on print application to download and print the application

Upload the signed application form

Click on final submission button to submit the main application

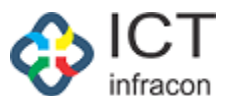

| G Applicant Portat   |             |                             |                                   |                           |          |                                                   |                                   | Appi<br>Succ                                               | cation Submited<br>essFully With<br>cation Number |  |  |  |
|----------------------|-------------|-----------------------------|-----------------------------------|---------------------------|----------|---------------------------------------------------|-----------------------------------|------------------------------------------------------------|---------------------------------------------------|--|--|--|
| shboard              | Applicant / | Main Application details    |                                   |                           |          |                                                   |                                   | :202                                                       | 122921332673                                      |  |  |  |
| ocuments             |             |                             |                                   |                           |          |                                                   |                                   |                                                            |                                                   |  |  |  |
| eliminary Aplication |             |                             |                                   | M                         | AIN      | APPLICATION                                       | FORM                              |                                                            |                                                   |  |  |  |
| ain Aplication       | Applica     | ant name:                   |                                   |                           |          | Applican                                          | t Date of Birth:                  |                                                            |                                                   |  |  |  |
| load Additional      | Sumit       | tha C                       |                                   |                           |          | 05/05/2                                           | 005                               |                                                            |                                                   |  |  |  |
| cuments              | Applica     | ant Address:                |                                   |                           | Apply Fe | r*:                                               |                                   |                                                            |                                                   |  |  |  |
|                      | test1       |                             |                                   |                           |          | FDA                                               |                                   |                                                            |                                                   |  |  |  |
|                      | Belong      | s to SC/ST/backward clas    | ss * :                            |                           |          | Education                                         | al Qualification * :              |                                                            |                                                   |  |  |  |
|                      | ) Yes       | 3 🗿 No                      |                                   |                           |          | SSLC/ec                                           | uivalent                          |                                                            |                                                   |  |  |  |
|                      | Certific    | cate Obtained from * :      |                                   |                           |          |                                                   |                                   |                                                            |                                                   |  |  |  |
|                      | KSEAE       | В                           |                                   |                           |          | ~                                                 |                                   |                                                            |                                                   |  |  |  |
|                      | Name o      | of the deceased employee:   |                                   |                           |          | Post of D                                         | eceased held at the time of deat  | h:                                                         |                                                   |  |  |  |
|                      | KAVIT       | HA SANJEEVA POOJARA         |                                   |                           | Primary  | Primary school teachers (PST)                     |                                   |                                                            |                                                   |  |  |  |
|                      | Name o      | of the deceased employee    | office serving and full address : |                           | Mode of  | Mode of entry into service of deceased employee : |                                   |                                                            |                                                   |  |  |  |
|                      | GHPS        | NITTE - NITTE (29160103)    | 205))                             |                           | Transfe  | Transfer                                          |                                   |                                                            |                                                   |  |  |  |
|                      | Death (     | Of date:                    |                                   |                           |          | How the                                           | applicant is related to the decea | sed employee:                                              |                                                   |  |  |  |
|                      | 05/08       | /2024                       |                                   |                           |          | Married                                           | Daughter                          |                                                            |                                                   |  |  |  |
|                      | Whethe      | er anyone in the family of  | the deceased is in any employme   | ent[Rule 3] * :           |          | Were any                                          | of the dependents of the deceas   | ed, appointment earlier on the compassionate grounds? $$ : |                                                   |  |  |  |
|                      | O Yes       | i O No                      |                                   |                           |          | 🔘 Yes                                             | • Yes No                          |                                                            |                                                   |  |  |  |
|                      | Total m     | sonthly income of the fam   | iily * :                          |                           |          | NOC Fro                                           | NOC From Family * :               |                                                            |                                                   |  |  |  |
|                      | 50000       | 5                           |                                   |                           |          | Choose                                            | File No file chosen               | Download 🕁                                                 | view @                                            |  |  |  |
|                      | Details     | of all dependents of the fi | amily No of dependents :          |                           |          |                                                   |                                   |                                                            |                                                   |  |  |  |
|                      | 2           |                             |                                   |                           |          |                                                   |                                   |                                                            |                                                   |  |  |  |
|                      | sl no       | Name                        | Age                               | Educational qualification |          | Marital status                                    | Current profession                | Relation with the deceased government emplo                | yee Actio                                         |  |  |  |
|                      | 1           | MAHESH                      | 25                                | select                    | ~        | select                                            | DEVLOPER                          | select                                                     |                                                   |  |  |  |
|                      | 2           | RAHUL                       | 24                                | select                    | ~        | select                                            | STUDY                             | select                                                     |                                                   |  |  |  |

The application number will be generated after successful submission of the main application. The submitted application will be forwarded to the deceased employee's last worked department admin.

Clike on Application copy button to download the submitted application.

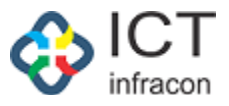

If user wants to upload any additional document, the same can be done by selecting the upload additional document menu before submitting the application.

| 🎪 CG Applicant Portal          |                               |                      |          |                  |               |                  |                                  | Welcome,                                 | ,Sumitha C • |
|--------------------------------|-------------------------------|----------------------|----------|------------------|---------------|------------------|----------------------------------|------------------------------------------|--------------|
| 59 Dashboard                   | UPLOAD / document             | 5                    |          |                  |               |                  |                                  |                                          |              |
| Documents                      |                               |                      |          |                  |               | Please make a re | a vour file is an imana (IPEG-PM | 5 IPG) or PDE and size is last than 2 MP |              |
| Preliminary Aplication         |                               |                      |          |                  |               | OCUMENTS         | your ment arrininge (r.c.a, r.m. | , ji ujur i brandatera kia dikira kid.   |              |
| Main Aplication                |                               |                      |          | OFLOAD           | ADDITIONAL D  | OCOMENTS         |                                  |                                          |              |
| Upload Additional<br>Documents | Document Name*                | (Max 100 characters) |          | Upload Document* | : chosen      |                  | ⊕ Upload                         |                                          |              |
|                                | UPLOADED ADDITIONAL DOCUMENTS |                      |          |                  |               |                  |                                  |                                          |              |
|                                | Sr No.                        | Document Name        | Uploade  | ed by            | Uploaded Date | View/Dow         | wnload                           | ACTION                                   |              |
|                                | 1                             | DOCUMENT 1           | Applican | it               | 2024-10-21    | @ View           | ی Download                       | 10 Delete                                |              |
|                                |                               |                      |          |                  |               |                  |                                  |                                          |              |

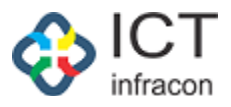

### Main Application Status View

To view the application status of the submitted main application

#### Login as applicant

Select menu dashboard

| 🎄 CG Applicant Porta   | ι                                |                          |                                                                           |                              | Welcome,Sumitha C •              |  |  |
|------------------------|----------------------------------|--------------------------|---------------------------------------------------------------------------|------------------------------|----------------------------------|--|--|
| 28 Dashboard           | Dashboard                        |                          |                                                                           |                              |                                  |  |  |
| Documents              | Application No: 202422921332673  |                          | Application Date: 18/10/2024                                              |                              | Application Status: Acknowledged |  |  |
| Preliminary Aplication | Preliminary Application          |                          |                                                                           |                              |                                  |  |  |
| Main Aplication        |                                  |                          |                                                                           |                              |                                  |  |  |
| Upload Additional      | KGID Number :                    | 2292133                  | Name (Kannada):                                                           | ಸುಮಿತಾ                       |                                  |  |  |
| Documents              | Date of Birth :                  | 05/05/2005               | Age :                                                                     | 19                           |                                  |  |  |
|                        | Mobile No:                       | 8667742232               | Alternate Mobile No :                                                     | 9886612345                   |                                  |  |  |
|                        | 1                                |                          |                                                                           |                              |                                  |  |  |
|                        | Application No : 202422921332673 |                          | Application Date: 21/10/2024                                              | Application Date: 21/10/2024 |                                  |  |  |
|                        | MAIN APPLICATION                 |                          |                                                                           |                              | Track Application Details        |  |  |
|                        | Applicant name :                 | Sumitha C                | Applicant Date of Birth:                                                  | 05/05/2005                   |                                  |  |  |
|                        | Name of the deceased employee :  | KAVITHA SANJEEVA POOJARA | Post held at the time of death, name<br>office serving and full address : | e of the 29160103205         |                                  |  |  |
|                        | Death date Death date :          | 05/08/2024               | Mode of entry into service of deceas<br>employee :                        | sed Transfer                 |                                  |  |  |
|                        |                                  |                          |                                                                           |                              |                                  |  |  |

Click on Track application details to view all the file movement details with the status

If the application is returned to applicant for reverification

| hboard                |          | Dashb            | oard                   |                                              |                |                        |                                              |                        |        |                               |               |                |                 |              |                           |
|-----------------------|----------|------------------|------------------------|----------------------------------------------|----------------|------------------------|----------------------------------------------|------------------------|--------|-------------------------------|---------------|----------------|-----------------|--------------|---------------------------|
| uments                | File His | tory             |                        |                                              |                |                        |                                              |                        |        |                               |               |                |                 | >            | cation Status: Acknowledg |
| minary Aplication     | SR_NO    | FROM<br>POSITION | FROM OFFICER<br>NAME   | FROM DEPARTMENT                              | TO<br>POSITION | TO OFFICER<br>NAME     | TO DEPARTMENT                                | ACTION DATE            | REMARK | ACTION TYPE                   | NO OF<br>DAYS | FILE<br>STATUS | ACTION<br>TAKEN | WORK         |                           |
| d Additional<br>ments | SR_NO    | FROM<br>POSITION | FROM OFFICER<br>NAME   | FROM DEPARTMENT                              | TO<br>POSITION | TO OFFICER<br>NAME     | TO DEPARTMENT                                | ACTION DATE            | REMARK | ACTION TYPE                   | NO OF<br>DAYS | FILE<br>STATUS | ACTION<br>TAKEN | WORK<br>DONE |                           |
|                       | 1        | Admin            | MANJULA R              | Joint director office( Admin)<br>- BANGALORE | Case<br>Worker | ನೌಕರನ                  | Joint director office( Admin)<br>- BANGALORE | 21/10/2024<br>14:53:32 |        | For Generate<br>Sanction Memo |               | Completed      | Accepted        | Completed    |                           |
|                       | 2        | Admin            | MANJULA R              | Joint director office( Admin)<br>- BANGALORE | Admin          | MANJULA R              | Joint director office( Admin)<br>- BANGALORE | 21/10/2024<br>14:48:43 |        | For Approval                  |               | Completed      | Accepted        | Completed    |                           |
|                       | 3        | Case Worker      | ನೌಕರನ                  | Joint director office( Admin)<br>- BANGALORE | Admin          | MANJULA R              | Joint director office( Admin)<br>- BANGALORE | 21/10/2024<br>14:44:35 | TEST   | Put Up                        | 1             | Completed      | Accepted        | Completed    | Application Status: Appr  |
|                       | 4        | Admin            | MANJULA R              | Joint director office( Admin)<br>- BANGALORE | Case<br>Worker | ನೌಕರನ                  | Joint director office( Admin)<br>- BANGALORE | 21/10/2024<br>14:40:52 | TEST   | Put Up                        | 1             | Completed      | Accepted        | Completed    | it ack Application De     |
|                       | 5        | Admin            | SHESHASHAYANA K        | DDPI Office Admin - UDUPI                    | Admin          | MANJULA R              | Joint director office( Admin)<br>- BANGALORE | 21/10/2024<br>14:33:15 | TEST   | Put Up                        | 1             | Completed      | Accepted        | Completed    |                           |
|                       | 6        | Case Worker      | PRAVEEN A              | DDPI Office Admin - UDUPI                    | Admin          | SHESHASHAYANA K        | DDPI Office Admin - UDUPI                    | 21/10/2024<br>14:25:28 |        | Put Up                        |               | Completed      | Accepted        | Completed    |                           |
|                       | 7        | Admin            | SHESHASHAYANA K        | DDPI Office Admin - UDUPI                    | Case<br>Worker | PRAVEEN A              | DDPI Office Admin - UDUPI                    | 21/10/2024<br>14:20:09 | TEST   | Put Up                        | 1             | Completed      | Accepted        | Completed    |                           |
|                       | 8        | Admin            | ನೌಕರನ ಡೇಟಾ<br>ವ್ಯವಸ್ಥೆ | BEO Office - KARKALA                         | Admin          | SHESHASHAYANA K        | DDPI Office Admin - UDUPI                    | 21/10/2024<br>14:08:13 | TEST   | Put Up                        | 1             | Completed      | Accepted        | Completed    |                           |
|                       | 9        | Case Worker      |                        | BEO Office - KARKALA                         | Admin          | ನೌಕರನ ಡೇಟಾ<br>ವ್ಯವಸ್ಥೆ | BEO Office - KARKALA                         | 21/10/2024<br>13:07:14 | TESTED | Put Up                        |               | Completed      | Accepted        | Completed    |                           |
|                       | 10       | Admin            | ಸೌಕರನ ಡೇಟಾ<br>ವ್ಯವಸ್ಥೆ | BEO Office - KARKALA                         | Case<br>Worker |                        | BEO Office - KARKALA                         | 21/10/2024<br>12:50:37 | TEST   | Put Up                        | 2             | Completed      | Accepted        | Completed    |                           |
|                       | 11       | Applicant        | Sumitha C              | 8                                            | admin          | ನೌಕರನ ಡೇಟಾ<br>ವ್ಯವಸ್ಥೆ | BEO Office - KARKALA                         | 21/10/2024<br>12:09:49 |        | Put Up                        |               | Completed      | Accepted        | Completed    |                           |
|                       | -        |                  |                        |                                              |                |                        |                                              |                        |        |                               |               |                |                 |              |                           |

If the application is rejected then the application status will be displayed as rejected with reason

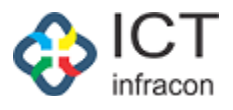

| ← → C ③ localhost:8086 | /CG/applicant/dashboard          |                          |                                                                                  |                              | © < ☆ ♪   ❷ :                    |
|------------------------|----------------------------------|--------------------------|----------------------------------------------------------------------------------|------------------------------|----------------------------------|
| G Google               |                                  |                          |                                                                                  |                              | All Bookmarks                    |
| 🎄 CG Applicant Port    | al                               |                          |                                                                                  |                              | Welcome, MAHESH PRAJAPATI •      |
| 88 Dashboard           | Dashboard                        |                          |                                                                                  |                              |                                  |
| Documents              | Application No: 202422921332441  |                          | Application Date: 19/09/2024                                                     |                              | Application Status: Acknowledged |
| Preliminary Aplication | Dealinein and Application        |                          |                                                                                  |                              |                                  |
| Main Aplication        | Preliminary Application          |                          |                                                                                  |                              |                                  |
| Upload Additional      | KGID Number :                    | 2292133                  | Name (Kannada):                                                                  | ವ್ಯಂಜನಗಳು                    |                                  |
| Documents              | Date of Birth :                  | 24/09/1995               | Age :                                                                            | 29                           |                                  |
|                        | Mobile No:                       | 3232323232               | Alternate Mobile No :                                                            | 9879651492                   |                                  |
|                        |                                  |                          |                                                                                  |                              |                                  |
|                        | Application No : 202422921332441 |                          | Application Date: 26/09/2024                                                     | Application Status: Rejected |                                  |
|                        |                                  | Re<br>Car                |                                                                                  |                              |                                  |
|                        | MAIN APPLICATION                 |                          |                                                                                  |                              | Track Application Details        |
|                        | Applicant name :                 | MAHESH PRAJAPATI         | Applicant Date of Birth:                                                         | 24/09/1995                   |                                  |
|                        | Name of the deceased employee :  | KAVITHA SANJEEVA POOJARA | Post held at the time of death, name of<br>the office serving and full address : | 29160103205                  |                                  |
|                        | Death date Death date :          | 05/08/2024               | Mode of entry into service of deceased employee :                                | Transfer                     |                                  |
|                        |                                  |                          |                                                                                  |                              |                                  |
|                        |                                  |                          |                                                                                  |                              |                                  |
|                        |                                  |                          |                                                                                  |                              |                                  |

If the application is returned for reverification by the admin then the status will be in pending with the reason as below:

| tal                              |                                                                                                    |                                                                                                    |                                                                                                    | Welcome, MAHESH PRAJAPA                                                                                                    |
|----------------------------------|----------------------------------------------------------------------------------------------------|----------------------------------------------------------------------------------------------------|----------------------------------------------------------------------------------------------------|----------------------------------------------------------------------------------------------------|
| Dasinuaru                        |                                                                                                    |                                                                                                    |                                                                                                    |                                                                                                    |
| Application No: 202422921332665  |                                                                                                    | Application Date: 18/10/2024                                                                                                    |                                                                                                    | Application Status: Acknowledged                                                                                                    |
| Proliminary Application          |                                                                                                    |                                                                                                    |                                                                                                    |                                                                                                    |
| Presiminary Application          |                                                                                                    |                                                                                                    |                                                                                                    |                                                                                                    |
| KGID Number :                    | 2292133                                                                                                    | Name (Kannada):                                                                                                    | ವ್ಯಂಜನಗಳು                                                                                                    |                                                                                                    |
| Date of Birth :                  | 24/09/1995                                                                                                    | Age :                                                                                                    | 29                                                                                                    |                                                                                                    |
| Mobile No:                       | 979651498                                                                                                    |                                                                                                    |                                                                                                    |                                                                                                    |
|                                  |                                                                                                    |                                                                                                    |                                                                                                    |                                                                                                    |
| Application No : 202422921332665 | Application Date: 25/10/2024                                                                                                    |                                                                                                    |                                                                                                    | Application Status: Pending                                                                                                    |
|                                  | Send Back B                                                                                                    | BEO Office - KARKALA                                                                                                    |                                                                                                    |                                                                                                    |
|                                  | Reason : Documents are not proper. Please upload the proper                                                                                                    |                                                                                                    |                                                                                                    |                                                                                                    |
|                                  |                                                                                                    | documents and then resubmit the applica                                                                                                    | ation.                                                                                                    |                                                                                                    |
| MAIN APPLICATION                 |                                                                                                    |                                                                                                    |                                                                                                    | Track Application Details                                                                                                    |
| Applicant name :                 | MAHESH PRAJAPATI                                                                                                    | Applicant Date of Birth:                                                                                                    | 24/09/1995                                                                                                    |                                                                                                    |
| Name of the deceased employee    | KAVITHA SANJEEVA POOJARA                                                                                                    | Post held at the time of death,                                                                                                    | 29160103205                                                                                                    |                                                                                                    |
| ÷.                               |                                                                                                    | name of the office serving and<br>full address :                                                                                                    |                                                                                                    |                                                                                                    |
|                                  |                                                                                                    |                                                                                                    |                                                                                                    |                                                                                                    |
|                                  | tal Papilication No: 202422921332665 Proliminary Application KGID Number : Date of Birth : Mobile No: Application No : 202422921332665 MAIN APPLICATION Applicant name : Name of the deceased employee : | Application No: 202422921332665  KGID Number: 2292133 Date of Birth : 24.09/1995 Mobile No: 979651498  Application No: 202422921332665  Keason : Reason : Reason : MAIN APPLICATION  Applicant name : MAHESH PRAJAPATI Name of the deceased employee KAVITHA SANJEEVA POOJARA : | tal Presiminary Application KGID Number: 2292133 Date of Birth: 2409/1995 Age: Mobile No: 2409/1995 Age: Mobile No: 27951498 Application Date: 18/10/2024 Seed Back By: BEO Office - KARKALA Office: Reason: Documents and then resubmit the applicat MAIN APPLICATION Applicant name : Name of the deceased employee KAVITHA SANJEEVA POOJARA Perturbation Seed Back By: Deteroid and the time of death, name of the difference of the time of death, name of the difference of the time of death, name of the difference of the time of death, name of the difference of the time of death, Name of the difference of the time of death, Deteroid and the of the time of death, Deteroid and the of the difference of the time of the difference of the difference of the | COSTIDUCIU         Application No: 202422921332665       Application Date: 18:10:2024         Preliminary Application       2292133         Maine of Birth :       24:09:1995         Age :       29         Mobile No:       979651498         Application Date: 25:10:2024         Age: 29         Mobile No:       979651498         Application Date: 25:10:2024         Send Back By BEO Office: KARKALA<br>Office:         Decuments are not proper. Please upload the proper<br>documents and then resubmit the application.         MAIN APPLICATION         Applicant name :       MAINESH PRAJADATI       Applicant Date of Birth:       24:09:1995         Name of the deceased employee<br>:       KAVITHA SANZEVA POOJARA       Post held at the time of death,<br>10 all adverse :       29:00:103205 |